#### I. SEKILAS TENTANG mySQL

Basis data (atau *database*) adalah kumpulan informasi yang disimpan didalam komputer secara sistematik sehingga dapat diperiksa menggunakan suatuprogram komputer untuk memperoleh informasi dari basis data tersebut(http://id.wikipedia.org/wiki/Database). Database digunakan untuk menyimpaninformasi atau data yang terintegrasi dengan baik di dalam komputer.

Pengelolaan database dibutuhkan **DBMS(Database manajement** *system*)DBMS merupakan suatu sistemperangkat lunak yang memungkinkan user (pengguna) untuk membuat,memelihara, mengontrol, dan mengakses database secara praktis dan efisien.Dengan DBMS, user akan lebih mudah mengontrol dan memanipulasi data yangada.

Sedangkan **RDBMS atau Relationship Database Management System**merupakan salah satu jenis DBMS yang mendukung adanya relationship atauhubungan antar tabel. Di samping RDBMS, terdapat jenis DBMS lain, misalnyaHierarchy DBMS, Object Oriented DBMS, dsb.

Beberapa software atau perangkat lunak DBMS yang sering digunakandalam aplikasi program antara lain :

- DB2 http://www-306.ibm.com/software/data/db2/
- Microsoft SQL Server http://www.microsoft.com/sql/
- Oracle http://www.oracle.com
- Sybase http://www.sybase.com/
- Interbase http://www.borland.com/interbase
- Teradata http://www.teradata.com/
- Firebird http://www.firebirdsql.org/
- MySQL http://www.mysql.com

PostgreSQL - <u>http://www.postgresql.org/</u>

### Hierarki Database

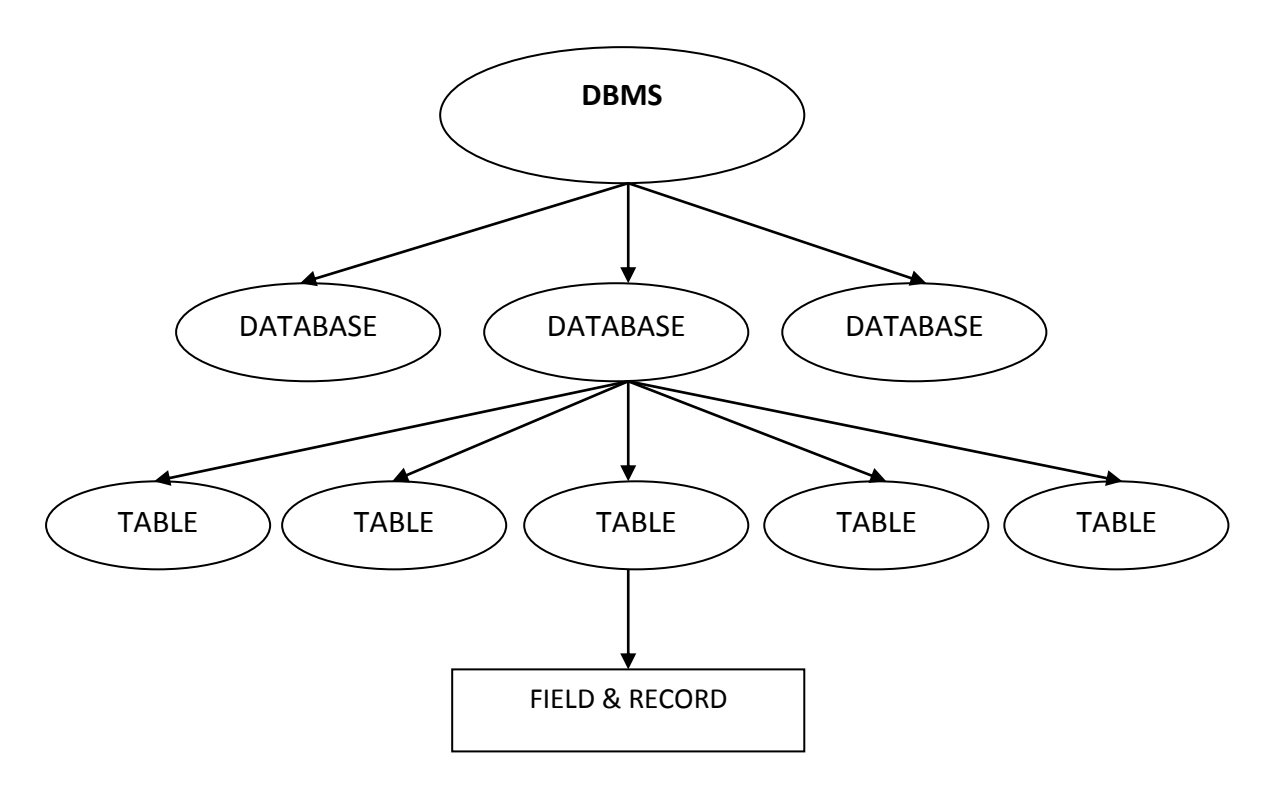

### MYSQL

- MySQL adalah sebuah perangkat lunak sistem manajemen basis data SQL (bahasa Inggris: *database management system*).
- MySQL dimiliki dan disponsori oleh sebuahperusahaan komersial Swedia yaitu MySQL AB. MySQL AB memegang penuh hakcipta hampir atas semua kode sumbernya. Kedua orang Swedia dan satu orangFinlandia yang mendirikan MySQL AB adalah: David Axmark, Allan Larsson, danMichael "Monty" Widenius.
- MySQL dapat didownload di situs resminya, <u>http://www.mysql.com</u>.
- Fitur mysql:
  - 1. **Relational Database System**. Seperti halnya software database lain yangada di pasaran, MySQL termasuk RDBMS.

- Arsitektur Client-Server. MySQL memiliki arsitektur clientserver dimana server database MySQL terinstal di server. Client MySQL dapat berada di komputer yang sama dengan server, dan dapat juga di komputer lain yang berkomunikasi dengan server melalui jaringan bahkan internet.
- Mengenal perintah SQL standar. SQL (Structured Query Language) merupakan suatu bahasa standar yang berlaku di hampir semua software database. MySQL mendukung SQL versi SQL:2003.
- Mendukung Sub Select. Mulai versi 4.1 MySQL telah mendukung select dalam select (sub select).
- 5. Mendukung Views. MySQL mendukung views sejak versi 5.0
- Mendukung Stored Prosedured (SP). MySQL mendukung SP sejak versi 5.0
- Mendukung Triggers. MySQL mendukung trigger pada versi
   5.0 namun masih terbatas. Pengembang MySQL berjanji akan meningkatkan kemampuan trigger pada versi 5.1.
- 8. Mendukung **replication**.
- 9. Mendukung transaksi.
- 10. Mendukung **foreign key**.
- 11. Tersedia fungsi GIS.
- 12. Free (bebas didownload)
- 13. Stabil dan tangguh
- 14. Fleksibel dengan berbagai pemrograman
- 15. Security yang baik
- 16. Dukungan dari banyak komunitas
- 17. Perkembangan software yang cukup cepat.

### II. INSTALASI WAMPSERVER computer server

Salah satu software yang banyak di gunakan untuk local host adalah WampServer. Install WampServer sangatlah mudah dan hanya perlu waktu yang sangat singkat. Berikut adalah cara menginstall WamServer:

- Download terlebih dahulu WampServer pada situs resmi mereka di <u>http://www.wampserver.com/en/</u>
- Setelah filenya berhasil anda download, silahkan dobel klik pada file tersebut dan Akan muncul jendela untuk memulai Instalasi. Klik tombol Next untuk meneruskan.

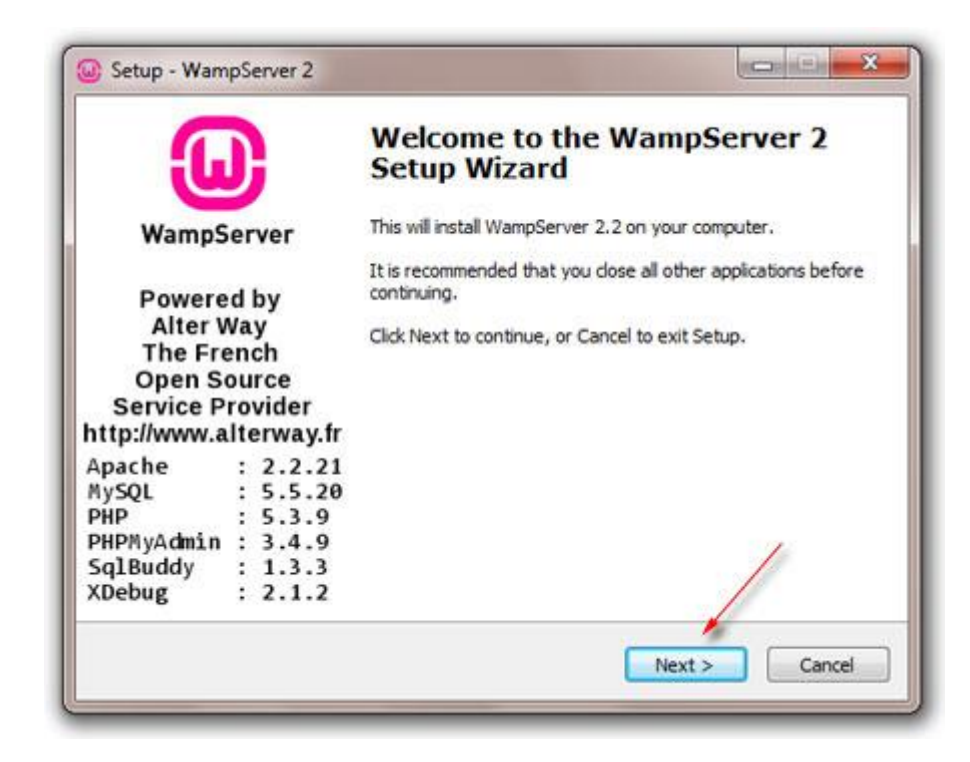

Silahkan piliah I Accept the Agreement sebagai tanda anda setuju.
 Teruskan dengan klik tombol Next kembali.

| icense Agreement                            |                                                                                      |           |
|---------------------------------------------|--------------------------------------------------------------------------------------|-----------|
| Please read the folio                       | wing important information before continuing.                                        |           |
| Please read the follo<br>agreement before o | wing License Agreement. You must accept the term<br>ontinuing with the installation. | s of this |
| ** WampSaruer                               |                                                                                      | *         |
|                                             |                                                                                      | _ 31      |
| by                                          | 5 75 72                                                                              |           |
| Creator<br>Maintainer / Lingrag             | : Romain Bourdon<br>e Roadman : Herve Lederc - herve lederc@alter                    | way fr    |
| indiritarier / opgrad                       |                                                                                      | mayin     |
| 1                                           | GNU GENERAL PUBLIC LICENSE                                                           |           |
|                                             | version 2, June 1991                                                                 |           |
| Copyright (C) 1989                          | , 1991 Free Software Foundation, Inc.                                                | +         |
| I accept the agri                           | ement                                                                                |           |
| T de cet accept de ogre                     |                                                                                      |           |
| 1 do not accept t                           | ne agreement                                                                         | /         |

4. Lanjutkan dengan klik Next kembali.

| where the idition Courton            |                                                                                                    | 6                      |
|--------------------------------------|----------------------------------------------------------------------------------------------------|------------------------|
| where should wampserver 2 be in      | stalleor                                                                                                    |                        |
| Setup will install WampSet           | rver 2 into the following fo                                                                                    | older.                 |
| To continue, click Next. If you wou  | Id like to select a differen                                                                                    | t folder, dick Browse. |
| ABACIE S                             |                                                                                                    | browse                 |
|                                      |                                                                                                    |                        |
|                                      |                                                                                                    |                        |
|                                      | te is required.                                                                                                 | /                      |
| At least 216.3 MB of free disk space | the second second second second second second second second second second second second second second second se |                        |

5. Lanjutkan kembali dengan klik Next.

| ) Setup - WampServer 2                                               |                                        |
|----------------------------------------------------------------------|----------------------------------------|
| Select Additional Tasks                                              | 0                                      |
| Which additional tasks should be performed?                          | <b>U</b>                               |
| Select the additional tasks you would like Setup 2, then click Next. | to perform while installing WampServer |
| Additional icons:                                                    |                                        |
| Create a Quick Launch icon                                           |                                        |
| Create a Desktop icon                                                |                                        |
|                                                                      |                                        |
|                                                                      |                                        |
|                                                                      |                                        |
|                                                                      |                                        |
|                                                                      | 1                                      |
|                                                                      |                                        |
|                                                                      |                                        |
|                                                                      | < Back Next > Cancel                   |
|                                                                      |                                        |

6. Klik tombol Install. Silahkan tunggu beberapa saat sampai proses instalasi selesai.

| Ready to Install                                        |                       |                    |                 | 6 |
|---------------------------------------------------------|-----------------------|--------------------|-----------------|---|
| Setup is now ready to begin in                          | nstalling WampServ    | er 2 on your co    | nputer.         | e |
| Click Install to continue with the change any settings. | he installation, or d | lick Back if you v | ant to review o | r |
| Destination location:<br>c:\wamp                        |                       |                    |                 | * |
| *                                                       |                       |                    | 1               |   |
|                                                         |                       |                    | -               |   |

7. Silahkan akhiri dengan klik tombol Finish.

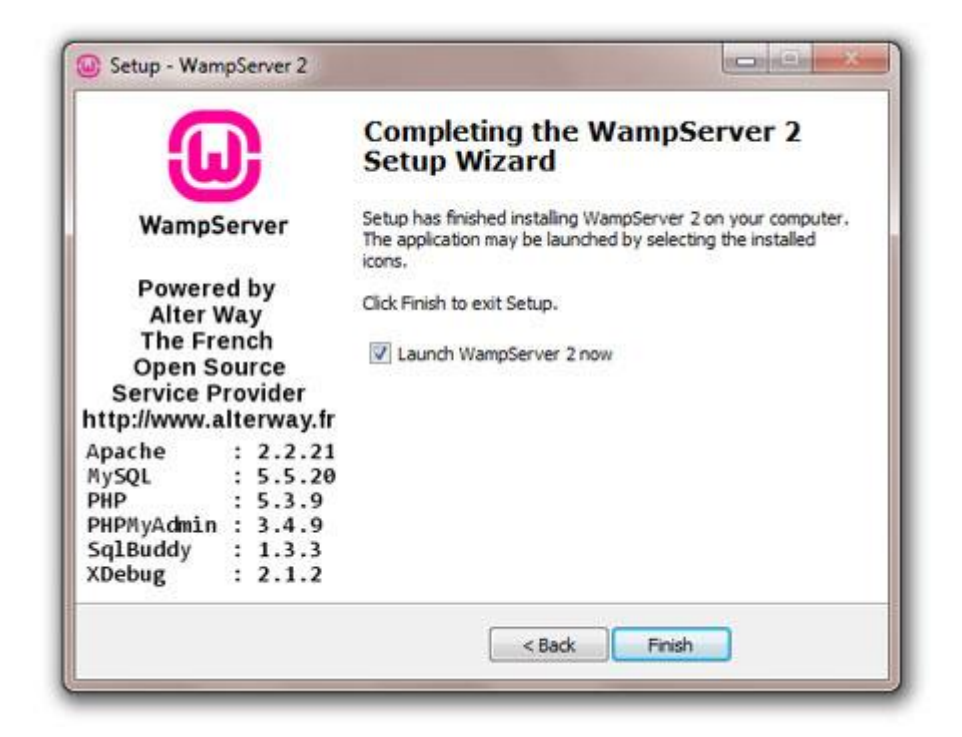

8. Selesai

Berbagai mysql Client untuk administrasi Server mySQL

1. MySQL Command Line Client

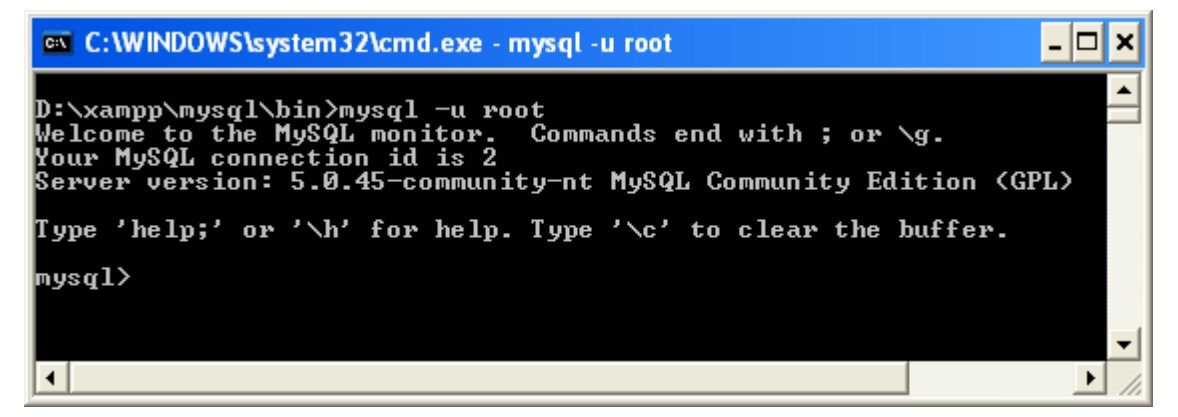

2. MySQL-Front

Yang dapat di download di http://www.mysqlfront.de

7

| 🛱 MySQL-Front - [local - /fti]    |               |                           |              |         |         |     |         | × |
|-----------------------------------|---------------|---------------------------|--------------|---------|---------|-----|---------|---|
| 🔁 Eile Edit Tools Im-/Export Wind | ow <u>H</u> e | lp                        |              |         |         |     | - 8     | × |
| 22 28   Bi (B. 14 🗳   ½ di        | %>            | < 2 ▶ 2 🔁 🖳 🗳 🖪 🖃         |              |         |         |     |         |   |
| Toot@localhost                    | ᠿ H<br>Datab  | ost 🔰 Database 💱 Query    |              |         |         |     |         |   |
| 🗄 📲 👹 dbmahasiswa                 | <u>.</u>      |                           | Hecords      | Ureated |         | уре | Comment |   |
| 🖃 🔮 🛄 ninuim abata                |               | ajaxim_chats              | 0            |         |         |     |         |   |
|                                   | .01           | ajaxim_messages           | U            |         |         |     |         | ≡ |
|                                   |               | ajaxim_users              | 21           |         |         |     |         |   |
| angket kriteria                   | EX            | angket_kriteria           | 01           |         |         |     |         |   |
| angket_nilai_angket               | $\mathbf{X}$  | angket_nilai_angket       | 323366       |         |         |     |         |   |
| angket_nilai_angket_bak           | 12            | angket_nila_angket_bak    | 103170       |         |         |     |         |   |
| 🔤 angket_pelanggaran              |               | 🔲 angket pelanggaran copu | 60           |         |         |     |         |   |
| angket_pelanggaran_cop            |               | angket_pelanggaran_copy   | 3            |         |         |     |         |   |
| angket_users                      |               | dosen                     | 411          |         |         |     |         |   |
| dosen                             |               |                           | 1245         |         |         |     |         |   |
| juniarinins                       |               | 🔲 matakuliah              | 1207         |         |         |     |         |   |
| matakuliah2                       |               | 🔲 matakuliah2             | 1206         |         |         |     |         | ~ |
| <                                 |               | <                         |              |         |         |     | >       |   |
| SQL                               |               |                           |              |         |         |     |         | _ |
| SELECT count (                    | *)            | FROM temp                 |              |         |         |     |         | • |
| SELECT count (                    | *)            | FROM user online          |              |         |         |     |         |   |
| I SELECT count                    | **            | FROM vdogon               |              |         |         |     |         |   |
| - SELECT COUNC                    | (°)           | FROM AUOSEII              |              |         |         |     |         | - |
|                                   |               |                           |              |         |         |     |         | ~ |
| <                                 |               |                           |              |         | J       |     | >       |   |
|                                   |               |                           | Connected: 0 | 0:00:27 | 😑 Ready |     |         |   |

# 3. PHPMyAdmin

| 😻 localhost / localhost / fti                                                                                                    | ph    | pMyA dr         | nin 2.11.1 - Mozilla Firefox    |     |      |     |     |   |   | < |
|----------------------------------------------------------------------------------------------------|-------|-----------------|---------------------------------|-----|------|-----|-----|---|---|---|
| <u>File E</u> dit <u>V</u> iew Hi <u>s</u> tory <u>B</u> oo                                                                                                    | kmar  | ks <u>T</u> ool | s <u>H</u> elp                  |     |      |     |     |   | 1 | 1 |
| The second second seco |       |                 |                                 |     |      |     |     |   |   |   |
| 🀢 Getting Started 🔝 Latest Hea                                                                                                    | dline | s               |                                 |     |      |     |     |   |   |   |
| phpMyAdmin <sup>^</sup> Server: localhost > <sup>®</sup> Database: fti          Image: Structure <sup>®</sup> SOL <sup>©</sup> Search <sup>®</sup> Query <sup>®</sup> Export                                                                                                    |       |                 |                                 |     |      |     |     |   |   |   |
| Database                                                                                                    | =     | _ <b>∦e</b> Ir  | nport 😤 Operations 🏫 Privilege: | s 🏋 | Drop |     |     |   |   |   |
| fti (38) 💌                                                                                                    |       |                 | Table                           |     |      | Act | ion |   |   |   |
| fti (38)                                                                                                    |       |                 | ajaxim_chats                    |     | ß    |     | 34  | Ĩ | × |   |
|                                                                                                    |       |                 | ajaxim_messages                 |     | ß    | 1   | 3   | Ĩ | × |   |
| ∣≡ aja×im_users<br>■ angket_kriteria<br>■ angket_nilai_angket                                                                                                    |       |                 | ajaxim_users                    |     | ß    | 2   | 3-  | ī | × |   |
|                                                                                                    |       |                 | angket_kriteria                 |     | ß    | 2   | 3   | Ĩ | × |   |
| l angket_peranggaran_copy<br>angket_users<br>dosen                                                                                                    |       |                 | angket_nilai_angket             |     | ß    | 1   | 3-  | Ĩ | × | ~ |
| 🗐 jumlahmhs<br>🗖 matakuliah                                                                                                    | ¥     | <               |                                 |     |      |     | _   |   | > |   |
| Done                                                                                                    |       |                 |                                 |     |      |     |     |   |   |   |

4. SQLYog

SQLYog dapat didownload di situsnya http://www.webyog.com

| 🄰 SQLyog Community Edition                                                                                                    | - MySQL GUI - [localhost - root@localhost] 📃 🗖 🔀 |
|----------------------------------------------------------------------------------------------------|--------------------------------------------------|
| 📸 Eile Edit Fayorites DB Tabl                                                                                                    | e Objects Tools Window Help                      |
| 🕺 🕨 🗣 🎟 🖉 🖉 🛢                                                                                                    | No database selected 💌 🖏 🖌 🔏 🥵 📭 📬 📔 📬 👘 🐘 🐃 👘   |
| <ul> <li>root@localhost</li> <li>information_schema</li> <li>cdcol</li> <li>dbmahasiswa</li> <li>fti</li> <li>fti</li> <li>ftiforum</li> <li>mahasiswa</li> <li>mysql</li> <li>phpmyadmin</li> <li>webauth</li> <li>webkuliah</li> <li>wikidb</li> </ul> | Query                                            |
| ht 0 ms 0 row(s)                                                                                                    | Connections : 1 Developing SQLyog costs real n   |

5. MySQL Administrator dan MySQL Query Browser

MySQL Administrator dan MySQL Query Browser merupakan toolsadministrasi database MySQL yang tersedia di situs resmi MySQL(http://www.mysql.com). Keduanya dapat didownload di alamathttp://www.mysql.com/products/tools/.

Beberapa fitur MySQL Administrator, antara lain:

- Administrasi user.
- Halaman monitoring server.
- Optimatisasi MySQL
- Informasi umum keadaan server
- Status replication.
- Cross-platform.

Beberapa fitur MySQL Query Browser, antara lain:

- Tampilan dan menu yang mudah (user-friendly).
- Mendukung beberapa window hasil (result preview) sekaligus.
- Kemudahan dalam menulis query dengan visual tools.
- Manipulasi database.
- Membuat dan manipulasi tabel.
- SQL statements debugging.

### III. DASAR-DASAR MYSQL

1. Merancang database yang baik

Rancangan databasemenentukan suatu aplikasi efektif atau tidak, efisien atau tidak, baik atau tidak

Beberapa aturan merancang database yang baik

- A. Tabel dalam database tidak boleh mengandung record (data) ganda, atau dengan kata lain tidak boleh ada redudancy data. Jika terdapat data yang sama, maka perlu dilihat kembali rancangan tabelnya.
- B. Setiap tabel dalam database, harus memiliki field (kolom) yang unik. Field ini disebut sebagai Primary Key.
- C. Tabel harus sudah normal.
- D. Besar atau ukuran database hendaknya dibuat seminimal mungkin. Hal ini ditentukan oleh pemilihan tipe data yang tepat.
- E. Merancang database hendaknya memperhatikan apakah rancangan dapat menampung data (record) sesuai yang dibutuhkan oleh aplikasi.
- 2. Tips penamaan database atau tabel
  - a. Penamaan identifier (database, tabel, kolom) di
     MySQL bersifat casesensitive. Penamaan identifier

hendaknya konsisten untuk semua tabel dalam suatu database. Kita dapat menggunakan model lowercase, UPPER-CASE.

- Nama database, tabel dan kolom maksimal 64 karakter.
- c. Hindari penggunaan karakter khusus, seperti üàû, karena bisa bermasalah dalam sistem operasi yang lain.
- d. Pilih nama untuk field (kolom) yang mencerminkan isi dari data yang disimpan.
- 3. Sql(Structur Query Language)

Terdiri dari :

- DDL
- DML
- DCL
- a. DDL (Data Definition Language)

DDL merupakan perintah SQL yang berhubungan dengan pendefinisian suatustruktur database, dalam hal ini *database* dan *table*. Beberapa perintah dasaryang termasuk DDL ini antara lain :

- CREATE
- ALTER
- RENAME
- DROP
- b. DML (Data Manipulation Language)

DML merupakan perintah SQL yang berhubungan dengan manipulasi ataupengolahan data atau *record* dalam table. Perintah SQL yang termasuk dalamDML antara lain :

- SELECT
- INSERT
- UPDATE
- DELETE
- c. DCL atau Data Control Language

DCL merupakan perintah SQL yang berhubungan dengan manipulasi user danhak akses (priviledges). Perintah SQL yang termasuk dalam DCL antara lain :

- GRANT
- REVOKE

#### IV. Membuat Koneksi Jaringan antar

computer dengan kabel

- 1. Control panel
- 2. Network and Internet Connections
- 3. Network Connections
- 4. Local Area Conection
- 5. Internet Protocol (TCP/IP)
- 6. Properties
- 7. Pada computer satu dan lain di isi IP: IP computer satu

| Output the following IP address: — |                     |
|------------------------------------|---------------------|
| IP address:                        | 192.168.100.1       |
| Subnet mask:                       | 255 . 255 . 255 . 0 |
| Default gateway:                   |                     |
|                                    |                     |

| Conne<br>III      | ctusing:<br>Broadcom NetLi                                 | nk (TM) Gig                                   | abit Ether                            |                     | Configure               |
|-------------------|------------------------------------------------------------|-----------------------------------------------|---------------------------------------|---------------------|-------------------------|
| This c            | onnection uses t                                           | he following                                  | items:                                |                     |                         |
| Y<br>Y<br>Y       | File and Printe<br>QoS Packet S<br>Internet Proto          | er Sharing fo<br>Scheduler<br>col (TCP/IP     | r Microsof<br>)                       | t Netwo             | orks                    |
| -Des              | Install                                                    | Unin                                          | stall                                 |                     | Properties              |
| Tra<br>wid<br>acr | nsmission Contro<br>e area network p<br>oss diverse interc | l Protocol/Ir<br>protocol that<br>connected n | nternet Pro<br>provides (<br>etworks, | otocol. 1<br>commur | The default<br>nication |
| _ S⊦<br>✔ No      | ow icon in notific<br>tify me when this                    | ation area w<br>connection                    | /hen conn<br>has limite               | ected<br>d or no    | connectivity            |
|                   |                                                            |                                               |                                       |                     |                         |

#### Ip Komputer dua dan seterusnya

| ─● Use the following IP address: ── |                     |
|-------------------------------------|---------------------|
| IP address:                         | 192.168.100.2       |
| Subnet mask:                        | 255 . 255 . 255 . 0 |
| Default gateway:                    | · · ·               |

8. Pada computer satu di iistall

warmserver / SQL,SQL Yog /yg lain

9. Komputer Kedua dan yang lain install Putty atau telnet dan IP

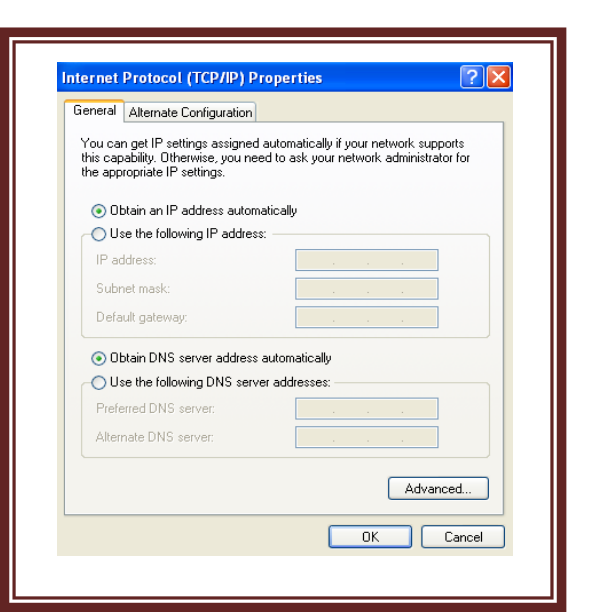

disi sesuai kompt pertama (server)

| 🔀 PuTTY Configur                                 | ation                                                     |                        |
|--------------------------------------------------|-----------------------------------------------------------|------------------------|
| Category:                                        |                                                           |                        |
| E Session                                        | Basic options for your PuTTY                              | session                |
| Logging                                          | - Specify your connection by host name                    | or IP address          |
| Terminal                                         | Host Name (or IP address)                                 | Port                   |
| - Keyboard<br>Poll                               | 192.168.100.1                                             | 22                     |
| Eeatures                                         | Protocol:                                                 |                        |
| Window                                           | ORaw OTelnet ORlogin                                      | 💿 SSH                  |
| Behaviour<br>Translation<br>Selection            | Load, save or delete a stored session -<br>Saved Sessions |                        |
| Colours<br>Connection<br>Proxy<br>Rilogin<br>SSH | Default Settings                                          | Load<br>Save<br>Delete |
| - Tunnels<br>Bugs                                | Close window on exit:<br>Always Never Only o              | n clean exit           |
| About                                            | Open                                                      | Cancel                 |

10. Buat user

Use mysql; Select user, host,password from user; Insert into user (user, host, password) values ("agusw","localhost","1234"); Update user set password=password("agusw") where user="agusw"; Select user, host,password from user;

11. Dari computer kedua atau kompt lain :

Putty 192.168.100.1 atau Telnet 192.168.100.1

Login : Password :

### V. Membuat database dan tabel

 Buat database dan table (min 2 tabel) Create databse akademik;

Use akademik;

Show tables;

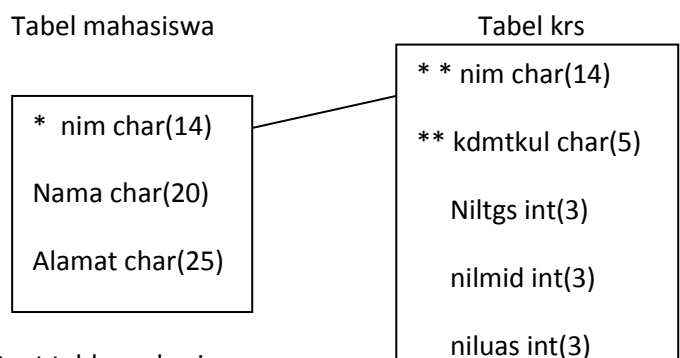

a. Buat table mahasiswa.

Create table mahasiswax (nim char(14) not null primary key, nama char(25), Alamat char(30), Sex char(1) default 'P'\_check (sex='W' or sex='P'), Agama enum ('1', '2', '3', '4', '5','6'), tgl\_lhr date);

MySQL>desc mahasiswax;

MySQL>alter table mahasiswax Add ket char(15) after agama;

MySQL>alter table mahasiswax Change ket keterangan char(15);

MySQL>alter table mahasiswax Drop keterangan;

MySQL>rename table mahasiswax to mahasiswa;

b. Masukan, edit, menampilkan, hapus data

Insert into mahasiswa values ("A12.2010.011111","Amir","Jl.Nakula I/5","P","1","1987-10-24");

Insert into mahasiswa (nama,nim,sex) values ("Siti", "A12.2010.01112", "P");

update mahasiswa set alamat="Jl. Pemuda II/5", sex="W" where nim=" A12.2010.01112";

Select \* from mahasiswa limit 3;

Select nim, nama, sex from mahasiswa where sex="P" order by nama desc;

Select nim, nama, sex from mahasiswa where nama like 'B\_\_i%';

Select nim, nama, sex from mahasiswa where nama="Amir" or nama="Siti";

Select nim, nama, sex from mahasiswa where nama in ("Amir", "Siti");

Select left(nim,3) as progdi, count(\*) as jmlmahasiswa from mahasiswa where left(nim,1)="A" group by left(nim,3)

delete from mahasiswa where nama="Amir";

C. Penerapan Counstrain.

alter table krs add constraint cont01 foreign key(nim) references mahasiswa(nim) on update cascade;

Coba masukan data krs yg tdk ada di table mahasiswa.

Insert into krs values ("A22.2010.000001","MT001",75,80,90);

Pasti ditolak karena nim di krs tidak ada di master mahasiswa,tetapi jika anda masukan nim tersebut di table mahasiswa maka anda masukan di krs baru bisa masuk.

D. QUERY Antar Tabel : Buat tabel Krs dan lakukan langkah-langkah point a sd c.

Create table krs (nim char(14),kdmtkul char(5),niltgs int(3),nilmid int(3), niluas int(3), primary key(nim,kdmtkul));

Select nim,kdmtkul, max(niltgs), min(niltgs),sum(niltgs),avg(niltgs) from krs;

Select nim, case when  $(0,2*niltgs+0,4*nilmid+0,4*niluas) \le 40$  then "E" when  $(0,2*niltgs+0,4*nilmid+0,4*niluas) \le 56$  then "D" when  $(0,2*niltgs+0,4*nilmid+0,4*niluas) \le 70$  then "B" else "A" end as NilHuruf from krs;

Tampilkan relasi dari tiga table :

- MySQL> Select mahasiswa.nim, mahasiswa.nama, krs.kdmtkul, krs.niltgs, krs.nilmid, krs,niluas from mahasiswa, krs where krs.nim=mahasiswa.nim;
- Atau MySQL> Select A.nim, A.nama, B.kdmtkul, B.niltgs, B.nilmid, B,niluas from mahasiswa A, krs B where B.nim=A.nim;

Mnciptakan file VIEW:

MySQL> Create View mahasiswa\_tpl as Select A.nim, A.nama, B.kdmtkul, B.niltgs, B.nilmid, B,niluas from mahasiswa A, krs B where B.nim=A.nim;

#### VI. ADMINISTRASI DAN KEAMANAN MYSQL

Masalah keamanan (*security*) di MySQL merupakan hal yang tidak boleh dianggap sepele apalagi dikesampingkan. MySQL merupakan software database yang bersifat client-server, yang memungkinkan beberapa user dapat mengakses server MySQL dari mana pun. Untuk itu, server MySQL harus benar-benar aman dari akses (serangan) orangorang yang tidak berhak.

Berikut ini beberapa hal yang harus diperhatikan dalam mengamankan server MySQL:

a. JANGAN PERNAH MEMBERI AKSES KE SEMUA USER (KECUALI USER root)untuk dapat mengakses database mysql. Jika seseorang dapat mengaksesdatabase ini, maka dia dapat melihat informasi user (termasuk user, password dan host) MySQL dan (mungkin) dapat menambah atau mengubahinformasi tersebut.

- b. Pelajari mengenai hak akses di MySQL. Perintah GRANT dan REVOKE digunakan untuk mengatur hak akses di MySQL. Sebisa mungkin jangan memberikan hak akses ke MySQL pada semua host (%). Dan cobalah untuk mengecek dengan:
  - Cobalah login dengan perintah mysql –u root. Jika Anda berhasil login ke server, maka hal ini bisa menjadi masalah besar, karena password root masih kosong sehingga semua user dapat mengakses server MySQL.
- Gunakan perintah SHOW GRANTS untuk melihat semua hak akses user
- Jangan pernah menyimpan password dalam bentuk teks biasa di MySQL! Gunakan fungsi enkripsi searah seperti fungsi PASSWORD() dan MD5() untuk mengenkripsi isi password. Kita tidak dapat menjamin 100% bahwa server kita aman dari penyusup (*intruder*).
- d. Hati-hati dalam memilih password. Pilihlah password yang mudah diingat tapi sulit ditebak oleh orang lain. Dan juga jangan gunakan kata-kata yang ada di kamus, gunakanlah kombinasi angka dan huruf.
- e. Pasang *firewall* di server untuk mencegah penyusup. Hal ini dapat mencegah setidaknya 50% dari program penyusup yang ada.
- f. Jangan percaya sepenuhnya terhadap data yang dimasukkan oleh user. Akan lebih baik jika kita menganggap bahwa semua user adalah 'jahat'. Lakukan validasi data sebelum dimasukkan ke database. Hal ini biasanya dapat dilakukan di dalam bahasa pemrograman yang digunakan.

g. Hati-hati dalam mengirim atau mentransfer data lewat internet, karena mungkin ada orang lain yang dapat 'membajak' data tersebut.

Dalam hal pengamanan server MySQL, setidaknya ada beberapa factor yang mempengaruhi. Kita belum cukupjikamengamankansatusisi (faktor) saja, tetapi harus menyeluruh. Berikut ini beberap afaktor tersebut:

- 1. Server ataukomputertempat MySQL berada. Server tempat MySQL diinstalltentunyamenjadigerbangutamabagipenyusup (intruder). Untukinikitaharusbenarbenarmemperhatikanfaktorkeamanan server. Kita firewall untukmembatasiaksespenyusupke dapatmemasang Gunakanprinsipdeny-all, allow-some, server. dimanakitamenutupsemualubangdanhanyamembuka yang diperlukan.
- Server MySQL. Konfigurasidansettingandalam server MySQL jugasangatmempengaruhikeamanan data MySQL. Bagaimanajadinyajika user yangtidakberhakdapatmengaksessistemdankonfigurasi MySQL? Tentusangatberbahaya.
- Aplikasi (Pemrograman) yang digunakan.
   Aplikasidisinimaksudnyaadalahpemrograman yang menggunakanatauberhubunganlangsungdenganMySQL.
   Sebagianbesarpenyusupakanmemilihcaramenyusupmelaluiaplikas ijikakeduahaldiatastidakdapatdilakukan. Dan banyakdatabaseyangkebobolankarenakelemahandarisisiaplikasi.

Secarasederhanakitadapatmengakses data ke MySQL melaluikonsep yang seringdisebutsebagaiSQLInjection.

- User atau pengguna. User ataupengguna server MySQL jugamempengaruhikeamanandatanya. Misalnyapemilihan password yang mudahditebak(sepertitanggallahir), kecerobohan user yang lupa logout setelahmenggunakan MySQL atau user yang menuliskanpasswordnya di bukucatatan.
- A. Memahami hak akses (Privileges) mysql

MySQL padadasarnya merupakansistem database yang aman. DiMySQL kita dapat mengatur hak akses tiap user terhadap data di database.MySQLmemungkinkankitamengaturhakaksesuser

sampaipadatingkatkolom.Artinyakitadapatmengaturkolomtertentudapat diaksesoleh user siapasaja.Tentu,kitajugadapatmengaturhakakses user terhadaptabel, dandatabase.Semuapengaturanhakakses (*privileges*) tersimpan di database **mysql**yangsecara*default*sudahada di sistem MySQL. Di dalam database **mysql**antaralainterdapattabeltabelsebagaiberikut:

**user**. Tabelinidigunakanuntukmenyimpaninformasi user MySQL yangmencakupinformasi user, password dan host user, sertainformasihakakses user.

db.

Tabelinidigunakanuntukmenyimpaninformasimengenaihakaksesus erterhadap database.

**host**. Tabelinidigunakanuntukmenyimpandaftarkomputer (bisaberupaalamatIP, namakomputer, atau %) yang berhakmengaksessuatu database.

#### tables\_priv.

Tabelinidigunakanuntukmenyimpaninformasimengenaihakakses user terhadaptabel. Dengan kata lainmenyimpantabelinidapatdiaksesolehsiapadenganhakaksesapas aja.

# columns\_priv.

Tabelinidigunakanuntukmenyimpaninformasimengenaihakakses user terhadapkolom.

### procs\_priv.

Tabelinidigunakanuntukmenyimpaninformasimengenaihakakses user terhadap procedure.

### proc.

Tabelinidigunakanuntukmenyimpaninformasimengenaidaftarproc eduredalam MySQL.

**func**. Tabelinidigunakanuntukmenyimpaninformasimengenai function yangdidefinisikan di MySQL.

### B. Grant dan Revoke pada mysql

Aktifkan database mysql dan lihat tabel

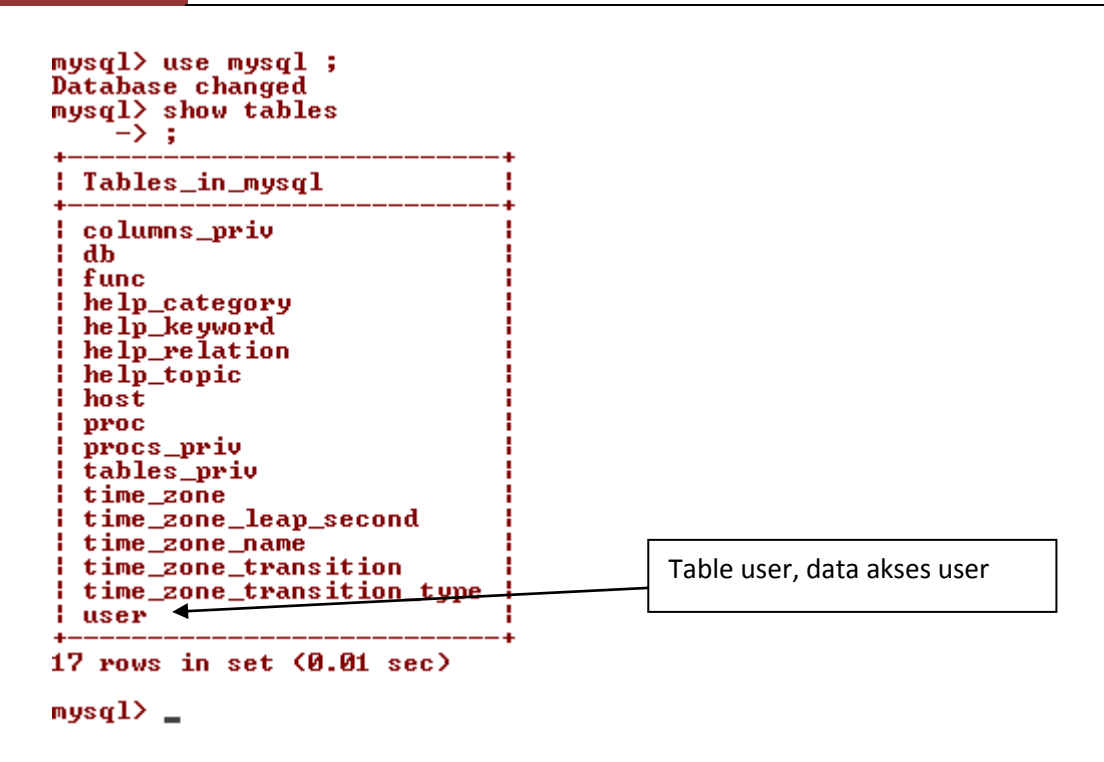

Dalam database mysql terdapat lima buah tabel yang dapat

digunakan untuk mengatur user dan izin akses masing-masing user -

user privileges

Yaitu : user, db, host, tables\_priv dan columns\_priv

Kelima tabel ini disebut grant tables

Fungsi dari kelima tabel tersebut :

# a. User

Berisi data user yang mendapatkan izin akses MySQL, asal koneksi

dan izin akses kepada user

Tingkatan akses : Global

# b. Db

Mengatur database apa saja yang dapat diakses oleh seorang user dan jenis izin aksesnya

Tingkatan akses : Database

c. Host

Mengatus asl host yang diperkenankan bagi user untuk mengakses

MySQL, jika lebih dari satu host

Tingkatan akses : Database

d. tables\_priv

Mengatur tabel apa saja yang dapat diakses oleh seorang user dan

jenis izin aksesnya

Tingkatan akses : Tabel

e. columns\_priv

Mengatur kolom (field) apa saja yang dapat diakses oleh seorang user dan jenis izin aksesnya

Tingkatan akses : Kolom – field

### Jenis Izin Akses User – User Privileges

Izin akses bagi user terdirli dari tiga bagian, yaitu :

1. Tingkatan akses user biasa

Mencakup izin akses kedalam database atau kolom, yaitu :

- a. ALTER
- b. CRETATE
- c. DELETE
- d. DROP
- e. INDEX
- f. INSERT
- g. SELECT
- h. UPDATE

- i. REFERENCES
- 2. Tingkatan akses administrator –Global administrative

Hanya digunakan oleh user setingkat root atau administrator dan tidak diberikan kepada user biasa, yaitu :

- a. FILE
- b. PROCESS
- c. RELOAD
- d. SHUTDOWN
- e. CREATE TEMPORARY TABLE
- f. EXCUTE
- g. LOCK TABLES
- h. REPLICATION CLIENT
- i. REPLICATION SLAVE
- j. SHOW DATABASES
- k. SUPER
- 3. Tingkatan Akses khusus Special privileges

Dapat diterapkan pada setiap user dengan izin akses sebagai berikut :

- a. ALL
- b. USAGE

Untuk berlatih, lihat dulu struktur tabel user

Lakukan perintah describe user

| Field                   | Туре                                | Null | Кеу   | Default | Extra |
|-------------------------|-------------------------------------|------|-------|---------|-------|
| Host                    | char(60)                            | NO   | PRI   |         | <br>  |
| User                    | char(16)                            | I NO | I PRI |         | 1     |
| Password l              | char(16)                            | I NO |       |         |       |
| Select_priv             | enum('N','Y')                       | I NO |       | I N     | 1     |
| Insert_priv             | enum('N','Y')                       | I NO |       | I N     | 1     |
| Update_priv             | enum('N','Y')                       | I NO |       | I N     | 1     |
| Delete_priv             | enum('N','Y')                       | I NO |       | I N     | 1     |
| Create_priv             | enum('N','Y')                       | I NO |       | I N     |       |
| Drop_priv !             | enum('N'.'Y')                       | I NO |       | I N     | •     |
| Reload_priv             | enum('N','Y')                       | I NO |       | I N     |       |
| Shutdown priv           | enum('N'.'Y')                       | I NO |       | I N     |       |
| Process_priv            | enum('N','Y')                       | I NO |       | I N     |       |
| File_priv !             | enum('N'.'Y')                       | I NO |       | I N     |       |
| Grant priv              | enum('N'.'Y')                       | NO   |       | I N     |       |
| References priv         | enum('N'.'Y')                       | NO   |       | N       |       |
| Index_priv              | enum('N','Y')                       | NO   |       | I N     |       |
| Alter priv              | enum('N'.'Y')                       | NO   |       | N       |       |
| Show db priv            | enum('N','Y')                       | NO   |       | I N     |       |
| Super priv              | enum('N','Y')                       | NO   |       | N       |       |
| Create tmp table priv ! | enum('N','Y')                       | NO   |       | I N     |       |
| Lock tables priv        | enum('N','Y')                       | NO   |       | N       |       |
| Execute priv            | enum('N','Y')                       | NO   |       | N       |       |
| Renl slave nriv         | enum('N','Y')                       | NŐ   |       | N       |       |
| Renl client nriu        | enum('N','Y')                       | NO   |       | N       |       |
| Create view mriv        | enum('N','Y')                       | NŐ   |       | N       |       |
| Show wiew mriv          | enum('N','Y')                       | NÖ   |       | N       |       |
| Create routine nriv     | enum('N','Y')                       | NŐ   |       | N       |       |
| Alter routine priv      | enum('N','Y')                       | NÖ   |       | N       |       |
| Create user mriu        | enum('N', 'Y')                      | NŐ   |       | N       |       |
| ssl tune                | enum(', 'ANY', 'X509', 'SPECIFIED') | NŐ   |       |         |       |
| ssl cinher              | hloh                                | NŐ   |       |         |       |
| x509 issuer             | hloh                                | NŐ   |       |         |       |
| x509 subject            | blob                                | NÖ   |       |         |       |
| max questions           | int(11) unsigned                    | NÖ   |       | i a     |       |
| max undates             | int(11) unsigned                    | NŐ   |       | i õ     |       |
| max connections         | int(11) unsigned                    | NO   |       | Ö       |       |
| max user connections    | int(11) unsigned                    | NÖ   |       | i ñ     |       |

mysql>

mysql> describe user

### **Menghapus Anonym User**

Dengan tabel user, kita dapat mengetahui bahwa setiap kolom - field

mewakili masing- masing 1 jenis izin akses user.

Kita tampilkan dulu data pada kolom, user, host dan password

Perintah :

Select user, host, password from user;

| mysql><br>-> | select user,<br>;        | host, password | from user |
|--------------|--------------------------|----------------|-----------|
| user         | host                     | password       |           |
| root<br>pma  | localhost<br>  localhost |                |           |
| 2 rows       | in set (0.04             | sec)           |           |
| mysql>       | _                        |                |           |

Jika terdapat terdapat user yang kosong pada kolom user (tanpa nama user), dengan user dan password yang kosong, maka siapapun dapat masuk ke dalam database server mysgl.

Dan jika dalam kolom host terdapat "%", berarti user yang

bersangkutan dapat mengakses mysql dari komputer mana saja.

Untuk langkah pengamanan awal dapat lakukan perintah

delete from user where user="';

### Memberikan Password Untuk Root

Dapat dilakukan dengan perintah Update

Update user set password=password('xxxxxxxx') where

user='root';

Lanjutkan dengan perintah FLUSH

# flush privileges

| <pre>mysql&gt; update user set password=password('ab11')     -&gt; where user='root'     -&gt;; Query OK, 1 row affected (0.12 sec) Rows matched: 1 Changed: 1 Warnings: 0 mysql&gt; flush privileges     -&gt;; Query OK, 0 rows affected (0.15 sec)</pre> | flush privileges                                                                                                    | Untuk password anda isi<br>unas |
|----------------------------------------------------------------------------------------------------|----------------------------------------------------------------------------------------------------|---------------------------------|
| mysql> flush privileges<br>-> ;<br>Query OK, Ø rows affected (0.15 sec)                                                                                                    | <pre>mysql&gt; update user set password=password('ab11')     -&gt; where user='root'     -&gt; ; Query OK, 1 row affected (0.12 sec) Rows matched: 1 Changed: 1 Warnings: 0</pre> |                                 |
| mysql>                                                                                                    | mysql> flush privileges<br>-> ;<br>Query OK, 0 rows affected (0.15 sec)<br>mysql>                                                                                                 |                                 |

Fungsi flush :

Mysql membaca grant tables hanya satu kali pada saat server

pertama kali jalankan, perintah flush akan memerintahkan kepada

sistem untuk membaca ulang kelima grant tables tanpa harus me=restart server mysql.

Coba anda periksa dengan perintah :

Select user, host, password from user;

Hasil di kolom password berisikodeacak

| Π | ysq1><br>-> | select user,           | host, password from | user |
|---|-------------|------------------------|---------------------|------|
| į | user        | host                   | password            |      |
|   | root<br>pma | localhost<br>localhost | 2f881bb778207d8a    |      |
| 2 | rows        | in set (0.00           | sec)                |      |

mysql>

Untuk memcoba password, keluar dari aplikasi mysql dengan \q Kemudian coba untuk mengakses kembali tanpa password dan dengan password

```
C:\Program Files\xampp\mysql\bin>mysql -u root -p
Enter password:
ERROR 1045 (28000): Access denied for user 'root'@'localhost' (using password: NO)
C:\Program Files\xampp\mysql\bin>mysql -u root -p
Enter password: ****
Welcome to the MySQL monitor. Commands end with ; or \g.
Your MySQL connection id is 5 to server version: 5.0.24a-community-nt
Type 'help;' or '\h' for help. Type '\c' to clear the buffer.
mysql>
```

# Manajemen User

Untul MySQL versi 3.22. keatas dalam manajemen user dapat

menggunakan perintah GRANT dan REVOKE

Perintah GRANT

Dipergunakan untuk membuat user baru dengan izin aksesnya

Bentuk umum :

GRANT jenis\_akses (nama\_kolom) ON

nama\_database

TOnama\_userIDENTIFIEDBY "nama\_password"

[WITH GRANT pilihan\_akses]

Perintah REVOKE

Untukmenghapusizinakses user

Bentukumum :

REVOKEjenis\_aksesONnama\_database

FROMnama\_user

Perintah DELETE

Untukmenghapus user secarapermanen

Membuat User Baru

Dengan perintah GRANT

Contoh membuat user vivien

```
mysql> grant all privileges on *.* to vivien

-> identified by 'nova'

-> with grant option

-> ;

Query OK, 0 rows affected (0.60 sec)

mysgl>
```

Tingkatan akses adalah ALL, user vivien sebagai administrator

ON \*.\* = dapat meng-akses semua database

TO viviendapatditulisTOvivien@% atau TO vivien@localhost

Buat user baru dengan nama "ayyi"

denganperintah

```
mysql> grant usage on *.* to ayyi

-> identified by 'fathin'

-> ;

Query OK, Ø rows affected (0.01 sec)

mysql>
```

User ayyidapat login ke MySQL dapatmengaksessemua database tetapitidakmemilikiizinakses, jadisebagai dummy user atau blank user

Lihattabel user

```
mysql> use mysql
Database changed
mysql> select user, host, password from user
     - >
        5
  user
           | host
                         | password
  root
            localhost
                          2f881bb778207d8a
            localhost
  pma
                          533e988a566a25d4
2711be8879736eb1
  vivien
            z
          .
  ayyi
           1 2
4 rows in set (0.05 sec)
mysql> 🛓
```

Bagaimanadenganizinakses ?caranyadenganmemeriksatabel user, yaitukolom privileges, denganperintah SELECT \* FROM USER

mysql> select user, select\_priv, insert\_priv, update\_priv -> delete\_priv, create\_priv, drop\_priv -> from user ->; ! select\_priv { insert\_priv { delete\_priv user create\_priv 1 drop\_priv ÷ Y Y Y Y Y root . ł Ň Ň Y Ň Y pma I N ł Ν ł ł Ŷ Ÿ ł vivien ÷ ÷ I N Ν Ν Ν N ayyi 1 . . 4 rows in set (0.01 sec) mysql> select user, reload\_priv, shutdown\_priv, process\_priv -> file\_priv, grant\_priv -> from user ->; { reload\_priv { shutdown\_priv { file\_priv { grant\_priv user Y Y Y Y Y ł ł root Ν Ν Ν pma ł Ŷ Ŷ Ŷ Y vivien ł ayyi N Ν I N N

4 rows in set (0.00 sec)

mysql> select user, references\_priv, index\_priv, alter\_priv -> from user -> ;

| user   | references_priv | index_priv | alter_priv |
|--------|-----------------|------------|------------|
| root   | Y               | Y          | Y          |
| pma    | N               | N          | N          |
| vivien | Y               | Y          | Y          |
| ayyi   | N               | N          | N          |

4 rows in set (0.00 sec)

mysql> 🛓

User vivien bertanda "Y" dapat mengakses semua

User ayyi bertanda " N " tidak dapat mengakses

Coba gunakan user " ayyi "

Keluar dari MySQL dan login kembali dengan user " ayyi " password " fathin "

Tampilan :

```
C:\Program Files\xampp\mysql\bin>mysql -u ayyi -p
Enter password: ******
Welcome to the MySQL monitor. Commands end with ; or \g.
Your MySQL connection id is 3 to server version: 5.0.24a-community-nt
Type 'help;' or '\h' for help. Type '\c' to clear the buffer.
mysql>
```

### Wamp\mysql\bin\mysql -u root -p

Coba lihat database yang dapat diakses

Tampilan :

| mysql≻ show databases  | ; |
|------------------------|---|
| Database               |   |
| information_schema     |   |
| 1 row in set (0.00 sec | 5 |

User ayyi tidak dapat mengakses database yang sudah terbentuk di mysql hanya database information schema

Coba membuat database

```
mysql> create database latih1 ;
ERROR 1044 (42000): Access denied for user 'ayyi'@'%' to database 'latih1'
mysql>
```

Access denied, tidakdiberikanizinuntuk create

### MemberikanIzinAksestertentu

Jikaakanmemberikanizinakses SELECT, INSERT, UPDATE dan DELETE kepada user ayyi yang hanyadapatdigunakanpada database latihdb1 Pemberianizinakseshanyabolehdilakukanoleh user dalamakses root atau user yang diberikanzinaksessetingkat administrator. Sebagaicontohuser "root" atau user "iyus" (namaandasendiri)

Jika menggunakan root

Perintah :

```
C:\Program Files\xampp\mysql\bin>mysql -u root -p
Enter password:
Welcome to the MySQL monitor. Commands end with ; or \g.
Your MySQL connection id is 1 to server version: 5.0.24a-community-nt
Type 'help;' or '\h' for help. Type '\c' to clear the buffer.
```

Jika menggunakan user "iyus" (nama anda sendiri)

Perintah :

```
C:\Program Files\xampp\mysql\bin>mysql -u iyus -p
Enter password: ******
Welcome to the MySQL monitor. Commands end with ; or \g.
Your MySQL connection id is 4 to server version: 5.0.24a-community-nt
Type 'help;' or '\h' for help. Type '\c' to clear the buffer.
mysql> _
```

Gunakan salah satu dan Buat database baru dengan nama 'latihdb1'

```
mysql> create database latihdb1 ;
Query OK, 1 row affected (0.00 sec)
mysql> _
```

Berikan izin akses ke database latihdb1

Aktifkan database mysql dan lihat tabel -

```
mysql> use mysql ;
Database changed
mysql> show tables ;
¦ Tables_in_mysql
                                    ł
| columns_priv
db |
| func
  help_category
help_keyword
  help_relation
help_topic
÷
.
  host
  proc
  procs_priv
  tables_priv
time_zone
time_zone_leap_second
time_zone_name
time_zone_transition
time_zone_transition_type
luser
17 rows in set (0.00 sec)
```

Berikan izin untuk insert, update, delete, create pada user ayyi

Grant select, insert, update on akademik.\* to ags;

```
mysql> grant select, insert, update, delete, create
    -> on latihdb1.*
    -> to ayyi ;
Query OK, 0 rows affected (0.03 sec)
```

Lihat perubahan izin akses

| mysql> s<br>-> c<br>-> f<br>-> f | nysql> select user, select_priv, update_priv, insert_priv,<br>-> delete_priv, create_priv<br>-> from db where user='ayyi'<br>-> ; |             |             |             |             |  |  |  |  |  |
|----------------------------------|----------------------------------------------------------------------------------------------------|-------------|-------------|-------------|-------------|--|--|--|--|--|
| user                             | select_priv                                                                                                    | update_priv | insert_priv | delete_priv | create_priv |  |  |  |  |  |
| ayyi                             | Y                                                                                                    | Y           | Y           | Y           | Y           |  |  |  |  |  |
| 1 row in                         | tttt                                                                                                    |             |             |             |             |  |  |  |  |  |

mysql> 🛓

Coba mengakses dengan user ayyi

Dan lihat database yang dapat diakses

Database latihdb1 dapat diakses dan jika terdapat akses yang tidak diizinkan maka lakukan peritah GRANT untuk izin akses pada user ayyi, dengan ketetapan user admin sebagai root.

Contoh :

```
mysql> grant select, create, insert

    -> on latihdb1.*

    -> to ayyi ;

Query OK, 0 rows affected (0.04 sec)

mysql> _
```

Contoh user ayyimembuat table pegawaidalam database latihdb1

```
mysql> use latihdb1
Database changed
mysql> show tables ;
Empty set (0.00 sec)
mysql> create table pagawai
        -> (nip int unsigned auto_increment primary key,
        -> nama varchar(35> not null,
        -> gender varchar(2),
        -> alamat varchar(30),
        -> tgllahir date null default '0000-00-00')
        -> ;
Query OK, 0 rows affected (0.06 sec)
mysql> show tables ;
+------+
! Tables_in_latihdb1 !
+-----+
! pagawai !
+-----+
! row in set (0.00 sec)
mysql> _
```

Buatlah database akademik dengan tabel mahasiswa, matakuliah dan

kelas.

Struktur tabel mahasiswa :

Struktur tabel Matakuliah :

```
mysql> create table Matakuliah

-> (KodeMK varchar(7),

-> NamaMK varchar(15),

-> SKS numeric(1>);

Query OK, Ø rows affected (0.09 sec)

mysql>
```

Strukturtabelkelas :

```
mysql> create table Kelas

-> (KodeKelas varchar(5),

-> Jurusan varchar(10),

-> Fakultas varchar(10)) ;

Query OK, 0 rows affected (0.05 sec)
```

#### Memberikan izin akses per tabel dan per kolom

Dengan perintah grant dapat digunakan untuk memberikan izin akses per tabel dan per kolom tabel.

Contoh user ayyi diberikan izin akses SELECT dan INSERT untuk kolom kota dan kdpos pada tabel mahasiwa.

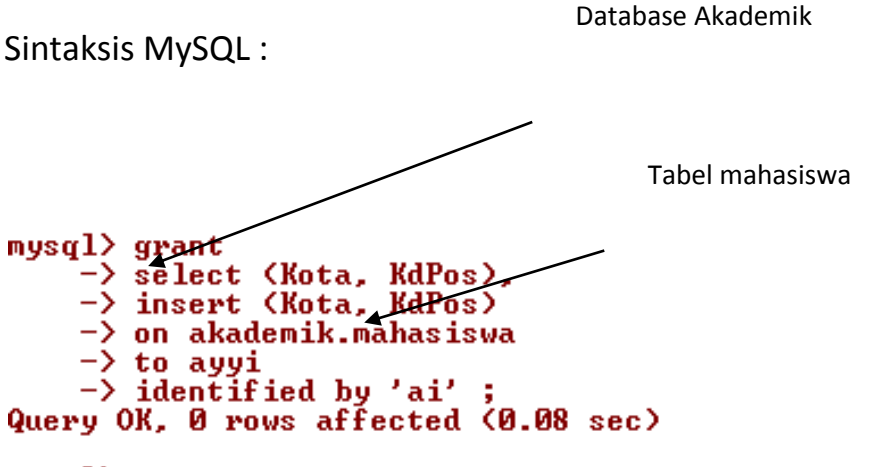

#### mysql>

Pengaruh dari perintah grant tables, sebelumnya kita coba

menampilkan tabel table\_priv.

Sintaksis pertama :

| mysql) s<br>-> f | select host.<br>From tables | , db, u:<br>_priv wl | ser, table_na<br>here user='ay | me, grantor, time<br>yi'; | stamp               |
|------------------|-----------------------------|----------------------|--------------------------------|---------------------------|---------------------|
| host             | db                          | user                 | table_name                     | grantor                   | timestamp           |
| × .              | akademik                    | ayyi                 | mahasiswa                      | root@localhost            | 2009-11-18 10:55:52 |
| 1 row in         | n set (0.00                 | sec)                 | •                              | +                         | *                   |
| mysql>           |                             |                      |                                |                           |                     |

Keterangan :Host: %, Dapat diakses di semua komputerterkoneksi jaringanDb: Database Akademik yang dapat diaksesUser: User AyyiTable\_name: Mahasiswa yang dapatdiaksesGrantor: root@localhost, yang memberikan izin aksesTimestamp: Tanggalpemberianizin18 November 2009

jam 10.55.52

Sintaksis kedua :

| mysql> :<br> | <pre>iysql&gt; select host, db, user, table_priv, column_priv<br/>-&gt; from tables_priv where user='ayyi';</pre> |      |            |               |  |  |  |  |  |
|--------------|----------------------------------------------------------------------------------------------------|------|------------|---------------|--|--|--|--|--|
| host         | db                                                                                                    | user | table_priv | column_priv   |  |  |  |  |  |
| 2            | akademik                                                                                                    | ayyi |            | Select,Insert |  |  |  |  |  |
| 1 row in     | n set (0.00                                                                                                    | sec) |            | ++            |  |  |  |  |  |

mysql> 🛓

Keterangan :

Column\_priv : Select dan Insert , izin akses kolom yang

diberikan

Untuk melihat kolom mana saja yang diberikan izin akses select dan insert, dengan perintah :

Sintaksis MySQL

mysql> select \* from columns\_priv where user='ayyi' ;

| Host | +<br>! Db | User | Table_name | Column_name | l Timestamp         | Column_priv   |
|------|-----------|------|------------|-------------|---------------------|---------------|
| x    | akademik  | аууі | mahasiswa  | Kota        | 2009-11-18 10:55:52 | Select,Insert |
| x    | akademik  | аууі | mahasiswa  | KdPos       | 2009-11-18 10:55:52 | Select,Insert |

2 rows in set (0.00 sec)

mysql>

Keterangan:

Column\_name : Kota dan KdPos, kolom yang diberikan izin akses

Column\_priv : Izinakseskeduakolomtersebutadalah select

dan insert

Andacobakewenanganapasaja yang dapatdilakukanoleh user ayyi.

Keluardarimysql

Dan login kembalidengan user ayyi :

```
C:\Program Files\xampp\mysql\bin>mysql -u ayyi -h localhost -p
Enter password: **
Welcome to the MySQL monitor. Commands end with ; or \g.
Your MySQL connection id is 18 to server version: 5.0.24a-community-nt
```

Type 'help;' or 'Nh' for help. Type 'Nc' to clear the buffer.

Lakukanperintah :

| mysql> show datab <mark>ases ;</mark>                                               | Lihat database aktif        |
|-------------------------------------------------------------------------------------|-----------------------------|
| Database                                                                            |                             |
| information_schema<br>akademik<br>latihdb1                                          |                             |
| 3 rows in set (0.00 sec)                                                            |                             |
| mysql> use a <del>kademik</del><br>Database changed<br>mysql> show <u>t</u> ables ; | Akatifkan database akademik |
| Tables_in_akademik                                                                  | Lihat tabel aktif           |
| mahasiswa                                                                           |                             |
| 1 row in set (0.00 sec)                                                             |                             |
| mysql> _                                                                            |                             |

Lakukanperintah select record yang adapadatabelmahasiswa

mysql> select \* from mahasiswa ;

ERROR 1143 (42000): SELECT command denied to user 'ayyi'@'localhost' for column 'NIM' in table 'maha siswa'

User ayyitidakdiizikanuntukmenampilkan data padatabelmahasiswa

Izin akses nya adalah select untuk kolom kota dan kode pos

Lakukan perintah select kota dan kodepos

| mys        | ql> sele                | ct kota,                | kdpos | from | mahasiswa      | ;            |
|------------|-------------------------|-------------------------|-------|------|----------------|--------------|
| k          | ota                     | kdpos                   |       |      |                |              |
|            | aktim<br>ogor<br>andung | 21485<br>48751<br>45654 |       |      | List data kota | dan kode pos |
| : D<br>: D | epok<br>epok            | 16784                   |       |      |                |              |
| 5 г        | ows in s                | et (0.00                | sec)  |      |                |              |
| mys        | q1>                     |                         |       |      |                |              |

Bagaimanadenganperintah delete tabel

mysql> delete from mahasiswa ; ERROR 1142 (42000): DELETE command denied to user 'ayyi'@'localhost' for table 'mahasiswa' mysql> \_

Perintah delete ditolak

BagaimanadenganperintahUPDATEkota

```
mysql> update mahasiswa set kota='Bandung'

-> where kota='Bogor'

-> ;

ERROR 1142 (42000): UPDATE command denied to user 'ayyi'@'localhost' for table 'mahasiswa'
```

Bagimanadenganperintah insert

```
mysql> insert into mahasiswa
	-> (NIM, Nama, tempatlahir, Tgllahir, Gender, Alamat, Kota, Kdpos)
	-> values
	-> ('10207011','Budi Kusuma','Jakarta','1987-12-25','P','JL. Kecapi 83','Jakpus','11485')
	-> ;
ERROR 1143 (42000): INSERT command denied to user 'ayyi'@'localhost' for column 'NIM' in table 'maha
siswa'
mysql> _
```

Untukperintah update dan insert data tidakdapatdilakukanoleh user

ayyi

Bagimana user ayyidapatmengaksestabelmahasiswa

Keluar dari MySQL dan login kembali menggunakan user root

Dan berikan izin akses untuk tabel mahasiswa kepada user ayyi

```
mysql> grant all privileges

-> on akademik.mahasiswa

-> to ayyi ;

Query OK, Ø rows affected (0.14 sec)
```

mysql> 🛓

Perintah ini memberikan status root kepada user ayyi, hanya izin

akses lengkap di database akademik tabel mahasiswa ( on

akademik.mahasiswa)

Coba keluar dan login kembali dengan user ayyi

Lakukan perintah update dan select

Perintah update dapat dilakukan

Lakukan perintah select data keseluruhan

mysql> select \* from mahasiswa ;

| NIM      | Nama            | Tempatlahir | Tgllahir   | Gender | Alamat            | Kota    | KdPos |
|----------|-----------------|-------------|------------|--------|-------------------|---------|-------|
| 10207010 | Tantri Kumala   | Jakarta     | 1985-12-21 | P      | Raden Saleh 83    | Jaktim  | 21485 |
| 20207002 | Iwan Eka Setio  | Bogor       | 1986-04-15 | L      | Kenanga no 101    | Bandung | 48751 |
| 30207003 | Puji Lestari    | Bandung     | 1986-07-10 | P      | Jl.Mawar no 31    | Bandung | 45654 |
| 40207004 | Fairuz Salsabil | Depok       | 1985-11-17 | L      | Jl, Kerinci No 11 | Depok   | 16784 |
| 50207005 | Fathin Qushayyi | Depok       | 1984-10-25 | L      | Jl.Kamboja No 111 | Depok   | 16417 |

5 rows in set (0.00 sec)

Bagaimana dengan menambah data gunakan perintah insert?

mysql> insert into mahasiswa -> (NIM, Nama, tempatlahir, Tgllahir, Gender, Alamat, Kota, Kdpos) -> values

-> ('10207011','Budi Kusuma','Jakarta','1987-12-25','P','JL. Kecapi 83','Jakpus','11485'>

Query OK, 1 row affected (0.00 sec)

```
mysql> select * from mahasiswa ;
```

| NIM      | Nama            | Tempatlahir | l Tgllahir | Gender | Alamat            | Kota    | KdPos |
|----------|-----------------|-------------|------------|--------|-------------------|---------|-------|
| 10207010 | Tantri Kumala   | Jakarta     | 1985-12-21 | P      | Raden Saleh 83    | Jaktim  | 21485 |
| 20207002 | Iwan Eka Setio  | Bogor       | 1986-04-15 | L      | Kenanga no 101    | Bandung | 48751 |
| 30207003 | Puji Lestari    | Bandung     | 1986-07-10 | P      | Jl.Mawar no 31    | Bandung | 45654 |
| 40207004 | Fairuz Salsabil | Depok       | 1985-11-17 | L      | Jl, Kerinci No 11 | Depok   | 16784 |
| 50207005 | Fathin Qushayyi | Depok       | 1984-10-25 | L      | Jl.Kamboja No 111 | Depok   | 16417 |
| 10207011 | Budi Kusuma     | Jakarta     | 1987-12-25 | P      | JL.Kecapi 83      | Jakpus  | 11485 |

6 rows in set (0.00 sec)

Perintan insert dapat dilakukan dan jumlah data terdiri 6 record

Bagaimana dengan select untuk tabel mata kuliah dan kelas ?

mysql> select \* from matakuliah ; ERROR 1142 (42000): SELECT command denied to user 'ayyi'@'localhost' for table 'matakuliah' mysql> select \* from kelas ; ERROR 1142 (42000): SELECT command denied to user 'ayyi'@'localhost' for table 'kelas' mysql> \_

Untuk mengakses tabel matakuliah dan kelas tidak di izinkan

#### Memberikan izin akses berdasarkan lokasi pengakses

Admin atau root atau memberikan izin akses berdasarkan lokasi atau

membatasi komputer mana saja yang dapat mengakses MySQL

server.

Contoh pemberian izin akses :

mysql> grant all privileges -> on akademik.mahasiswa -> to ayyi@localhost; Query OK, Ø rows affected (0.00 sec) mysql> grant all privileges -> on akademik.mahasiswa -> to ayyi@127.0.0.1; Query OK, Ø rows affected (0.00 sec) mysql> grant all privileges -> on akademik.mahasiswa -> to ayyi@'x'; Query OK, Ø rows affected (0.00 sec) mysql> grant all privileges -> on akademik.mahasiswa -> to ayyi@'www.dimanasaja.com'; Query OK, Ø rows affected (0.00 sec) mysql> \_

Perlu diperhatikan format pemberian izin, berhubungan dengan cara login ke MySQL, contoh : Jika pemberian izin akse dengan no IP komputer maka login juga harus mencantumkan no IP Yang lebih fleksibel menggunakan tanda "%" dapat diakses dimana saja ke server MySQL.

#### Menghapus izin akses

Menggunakan perintah REVOKE, penggunaan perintah revoke ini hanya menghapus izin akses untuk user tertentu, bukan penghapus user.

User yang bersangkutan tetap dapat login ke MySQL.

Bentukumum :

**REVOKE**jenis\_akses**ON**nama\_database

FROMnama\_user

User ayyi dapat mengakses tabel yang ada di database akademik

| my<br>Da<br>my | ysql><br>ataba:<br>ysql> | uso<br>se o<br>sho | e aka<br>chang<br>ow ta | ademik<br>yed<br>ables | ;;   | _                                         |
|----------------|--------------------------|--------------------|-------------------------|------------------------|------|-------------------------------------------|
| Ī              | Table                    | kademi             | k                       | •                      |      |                                           |
|                | kela:<br>maha:<br>matal  | s<br>sisu<br>kul:  | wa<br>iah               |                        |      |                                           |
| 3              | rows                     | in                 | set                     | <0.00                  | l se | ;<br>;;;;;;;;;;;;;;;;;;;;;;;;;;;;;;;;;;;; |
| my             | ysql>                    |                    |                         |                        |      |                                           |

Sebagai contoh : user ayyi dihapus izin akses untuk database

akademik.

Sintaksis :

```
mysql> revoke all privileges

-> on akademik.*

-> from ayyi ;

Query OK, 0 rows affected (0.00 sec)

mysql>
```

Jangan lupa diakhir dengan perintah flush

```
mysql> flush privileges
-> ;
Query OK, 0 rows affected (0.20 sec)
mysql>
```

Kasus jika suatu root telah memberikan izin akses hanya untuk satu tabel, seperti user ayyi telah dahulu diberikan all privileges kepada tabel mahasiswa, maka untuk menghapusnya disesuaikan dengan perintah grant.

```
mysql> use akademik ;
Database changed
mysql> show tables ;
+------+
! Tables_in_akademik !
+-----+
! mahasiswa !
+-----+
1 row in set <0.00 sec>
```

Untuk menghapus izin akses di tabel mahasiswa, lakukan perintah

(izin aksesnya sama dengan perintah grant)

Revoke all privileges on akademik.\* from ags;

```
mysql> revoke all privileges
   -> on akademik.mahasiswa
   -> from ayyi ;
Query OK, Ø rows affected (0.01 sec)
mysql> flush privileges ;
Query OK, Ø rows affected (0.01 sec)
mysql> _
```

Konsep memberikan izin akses user – privileges user merupakan hal yang sangat penting dalam menyangkut masalah keamanan pada MySQL.